Se nos viene la clase 51 encima. Cuento que éste es una profundización de lo que veníamos viendo en la introducción. Voy a repetir cosas de allí, no se molesten por favor:D.

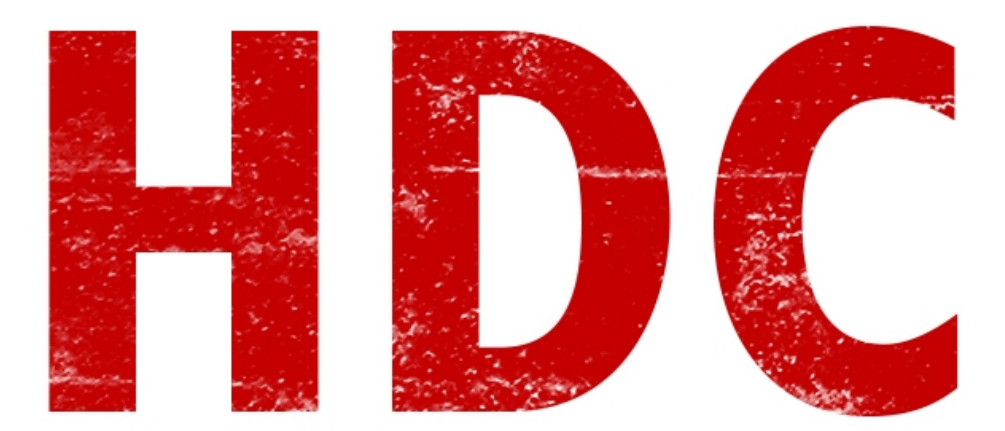

# "Yo siempre toqué el registro de Windows para mejorar el rendimiento de mi PC. ¿Qué es éso?"

Bueno, el **registro** de Windows es una **base de datos** que tiene **configuraciones** del sistema operativo y el software instalado. De aquí lee las configuraciones el kernel, los drivers y otros componentes muy importantes del S.O.

#### "Entonces me imagino que es muy importante."

Ni hablar, Manolo. Es realmente una de las **columnas principales** de este sistema. Nosotros podemos cambiar estos valores y que funcione como nosotros queramos. Imaginen que aquí (como un ejemplo fácil) aparecen los programas que inician con el sistema. Si nosotros lo configuramos para que inicie un backdoor que se conecta a nuestra PC cada vez que inicia, vamos a poder tener acceso permanente ;). Pero éso es sólo una pequeñez de la funcionalidad que tiene el registro.

Vamos a ver el **editor del registro**, así puedo enseñarles más prácticamente. Vamos a **Inicio** -> **Ejecutar** (**run** para los que lo tienen en inglés), o tecla **Windows+R**. Escribimos "**regedit**" sin comillas y le damos al Enter. Veremos algo como ésto:

| 💣 Registry Editor                                                                                     |               |        |                 | ( | - • × |  |
|----------------------------------------------------------------------------------------------------|---------------|--------|-----------------|---|-------|--|
| <u>File Edit View Favorites H</u> elp                                                                 |               |        |                 |   |       |  |
| 🔺 🚛 Computer                                                                                          | Name          | Туре   | Data            |   |       |  |
| HKEY_CLASSES_ROOT     HKEY_CURRENT_USER     HKEY_LOCAL_MACHINE     HKEY_USERS     HKEY_CURRENT_CONFIG | <mark></mark> | REG_SZ | (value not set) |   |       |  |
| Computer\HKEY_LOCAL_MACHINE                                                                           |               |        |                 |   |       |  |

### "Entonces tenemos carpetas y archivitos raros."

En realidad son **claves y valores.** Mira Manolo, lo que aparece en la parte de la **derecha** es un **valor**. En este caso es un valor que **contiene** un **texto** -nos podemos guiar por el **ícono** o podemos afirmarlo con el valor en la columna **Type**- pero que no está completado con nada en particular. ¿Podemos editarlo? Claro que sí, vamos a darle doble click.

| 💣 Registry Editor                                                                                                    |                                                                             |                |                         |
|----------------------------------------------------------------------------------------------------|-----------------------------------------------------------------------------|----------------|-------------------------|
| Registry Editor         File       Edit       View       Favorites       Help         Computer       HKEY_CLASSES_ROOT       HKEY_CURRENT_USER         HKEY_LOCAL_MACHINE       HKEY_LOCAL_MACHINE         HKEY_CURRENT       HKEY_CORRENT_CONFIG | Name<br>(Default)<br>Edit String<br>Value name:<br>(Default)<br>Value data: | Type<br>REG_SZ | Data<br>(value not set) |
|                                                                                                    |                                                                             |                | OK Cancel               |
| Computer\HKEY_LOCAL_MACHINE                                                                                                    |                                                                             |                |                         |

Entonces aquí tenemos la posibilidad de **darle** un **valor** que nosotros queramos. Cerremos esa ventanita. ¿Ven las **carpetas** que aparecen a la **izquierda**? Bueno aquellas son las denominadas **claves.** Si las abrimos veremos **subclaves,** que a su ves tienen mas valores y subclaves.

## "¿Y esas 5 que aparecen allí? Yo también tengo las mismas."

Bueno esas 5 son las **predefinidas**, o **principales**. Veamos la funcionalidad de cada una:

- **HKEY\_CLASSES\_ROOT:** Define qué programa abre cada extensión. Si aparece un archivo .doc, esta clave es la encargada de decir "¡Ábrelo con Word!"
- **HKEY\_CURRENT\_USER:** Configuraciones del sistema operativo del usuario actual que está usando la máquina.
- **HKEY\_LOCAL\_MACHINE:** Configuraciones de software, hardware y demás de todas las cuentas de usuario.
- **HKEY\_USERS:** Datos sobre cada perfil de usuario en el sistema.
- **HKEY\_CURRENT\_CONFIG:** Información del hardware del equipo.

### "Allí hay cosas sensibles, de verdad"

Claro. Intentemos de no tocar de más que los errores pueden pagarse en grande aquí. Ahora vamos a ir al directorio donde aparecen los programas al inicio.

La ruta sería: **HKEY\_LOCAL\_MACHINE/Software/Microsoft/Windows/CurrentVersion/Run**. Le damos un click en la clave Run, y nos mostrará los valores que serían los programas que inician con el sistema. En mi caso sólo tengo uno, y corresponde con un valor de la máquina virtual (lo estoy corriendo allí), pero si lo hacen en su máquina host, seguro tengan más.

| 🃸 Registry Editor                                                                                                    |                                                                                                    |                          |                                                             |  |
|----------------------------------------------------------------------------------------------------|----------------------------------------------------------------------------------------------------|--------------------------|-------------------------------------------------------------|--|
| <u>File Edit View Favorites H</u> elp                                                                                                    |                                                                                                    |                          |                                                             |  |
| Image: Construct of the system         Image: Construct of the system         Image: Construct of the system | Name<br>(Default)<br>(Default)<br>(Defa | Type<br>REG_SZ<br>REG_SZ | Data<br>(value not set)<br>C:\Windows\system32\VBoxTray.exe |  |
| Computer\HKEY_LUCAL_MACHINE\SOFTWARE\Microsoft\Wil                                                                                                    | ndows\CurrentVersi                                                                                                    | on\Kun                   |                                                             |  |

En la imagen, en la columna de "**Data**", a la derecha, aparece la ruta completa del programa que se ejecuta. Si hay algo que no lo queremos allí, le podemos dar click derecho y **eliminar**. Pero en otro caso, para hacer que un programa nuestro se ejecute con el sistema, podemos agregarlo. Veamos como.

Primero vamos al panel derecho y le damos al click derecho del mouse, elegimos la opción **New String Value.** 

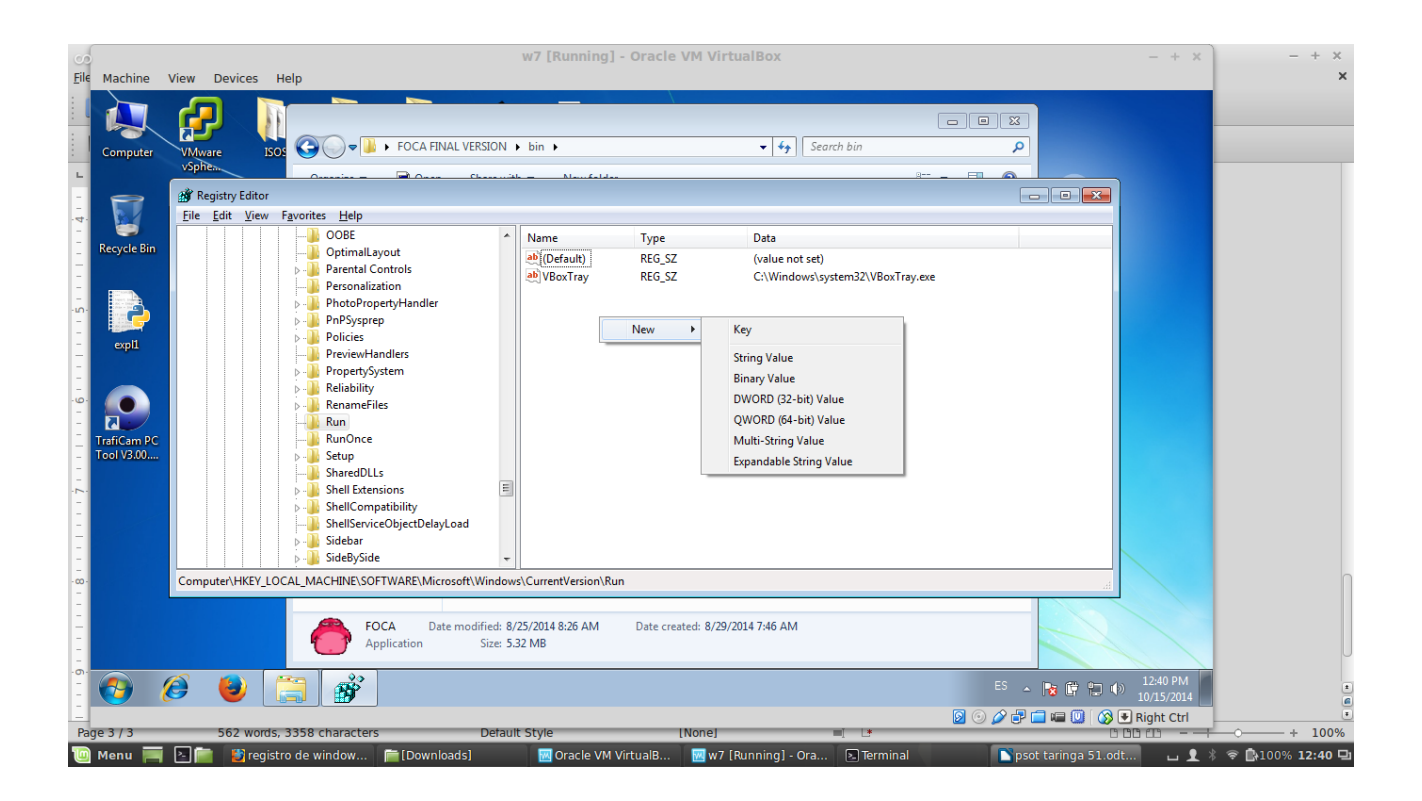

Vamos a darle un nombre cualquiera. En mi caso voy a hacer que se ejecute el Notepad, así que le daré de nombre lo que corresponde, y luego, dándole doble click podemos editarlo.

| Name                                   | Туре                                                 | Data                                                |
|----------------------------------------|------------------------------------------------------|-----------------------------------------------------|
| (Default)<br>ab VBoxTray<br>ab Notepad | REG_SZ<br>REG_SZ<br>REG_SZ                           | (value not set)<br>C:\Windows\system32\VBoxTray.exe |
|                                        | Edit String<br>Value name:<br>Notepad<br>Value data: | OK Cancel                                           |

Claramente, aquí va la ruta del programa a ejecutar.

| 📸 Registry Editor                                                      |      |                  |       |              |                                  |        |  |
|------------------------------------------------------------------------|------|------------------|-------|--------------|----------------------------------|--------|--|
| <u>F</u> ile <u>E</u> dit <u>V</u> iew F <u>a</u> vorites <u>H</u> elp |      |                  |       |              |                                  |        |  |
|                                                                        | *    | Name             | Туре  |              | Data                             |        |  |
|                                                                        |      | ab (Default)     | REG S | Z            | (value not set)                  |        |  |
| ▶ - 🎽 Parental Controls                                                |      | ab VBoxTray      | REG_S | Z            | C:\Windows\system32\VBoxTray.exe |        |  |
| Personalization                                                        |      | ab Notepad       | REG_S | Z            |                                  |        |  |
|                                                                        |      |                  | -     |              |                                  |        |  |
| PnPSysprep                                                             |      |                  | (     |              |                                  | )      |  |
| PreviewHandlerr                                                        |      |                  |       | Edit String  |                                  | ×      |  |
|                                                                        |      |                  |       | Value name:  |                                  |        |  |
| Reliability                                                            |      |                  |       | Notenad      |                                  |        |  |
| RenameFiles                                                            |      |                  |       | Notopad      |                                  |        |  |
|                                                                        |      |                  |       | Value data:  |                                  |        |  |
|                                                                        |      |                  |       | C:\Windows\r | notepad.exe                      |        |  |
| 🔉 📲 Setup                                                              |      |                  |       |              | OK                               | Cancel |  |
| SharedDLLs                                                             |      |                  |       |              | OK                               | Cancer |  |
| Shell Extensions                                                       | =    |                  | L     |              |                                  |        |  |
| ShellCompatibility                                                     |      |                  |       |              |                                  |        |  |
| ShellServiceObjectDelayLoad                                            |      |                  |       |              |                                  |        |  |
| ⊳- <u>⊪</u> Sidebar                                                    |      |                  |       |              |                                  |        |  |
| ⊳ - 👔 SideBySide                                                       | Ŧ    |                  |       |              |                                  |        |  |
| Computer\HKEY_LOCAL_MACHINE\SOFTWARE\Microsoft\Wind                    | dows | CurrentVersion\R | in    |              |                                  |        |  |

Aceptamos los cambios y cerramos el registro. Reiniciemos el sistema para comprobar el funcionamiento de nuestra edición.

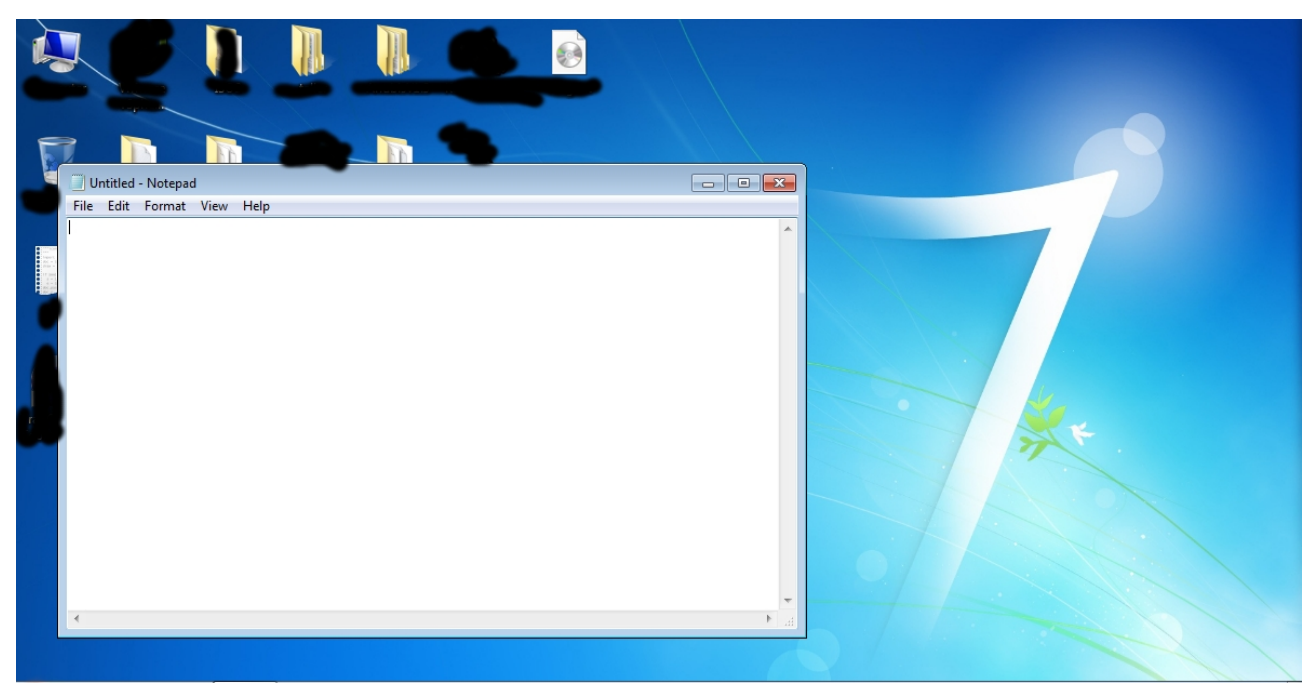

¡Funcionó perfectamente! Así como podemos ver que el notepad inició, podremos hacer que un virus lo haga y ocupe ese lugar en el registro.

Miremos un truquito más que algun tipo de persona o malware, puedan usar. Volvamos a **Ejecutar** y escribimos **gpedit.msc.** 

Se nos abrirá el editor de las **directivas de grupo** (**local group policy editor**), digamos que aquí se controlal los accesos de cada usuario y qué puede o no puede hacer.

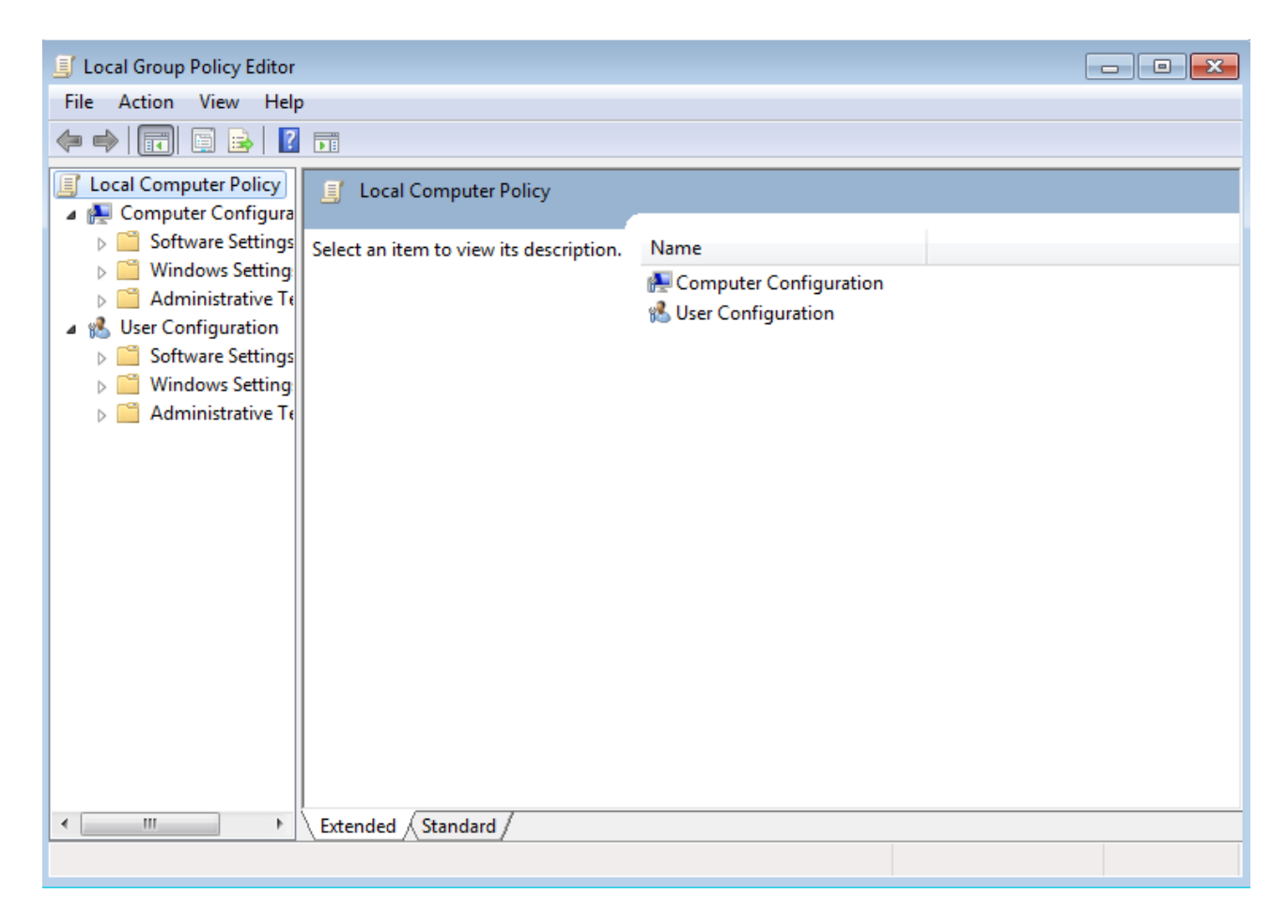

Vamos navegando por el panel de la izquierda. User Configuration -> Administrative Templates -> System. Vamos a ver que en el panel de la derecha, vemos un item llamado "Prevent access to registry editing tools." al que le vamos a dar doble click.

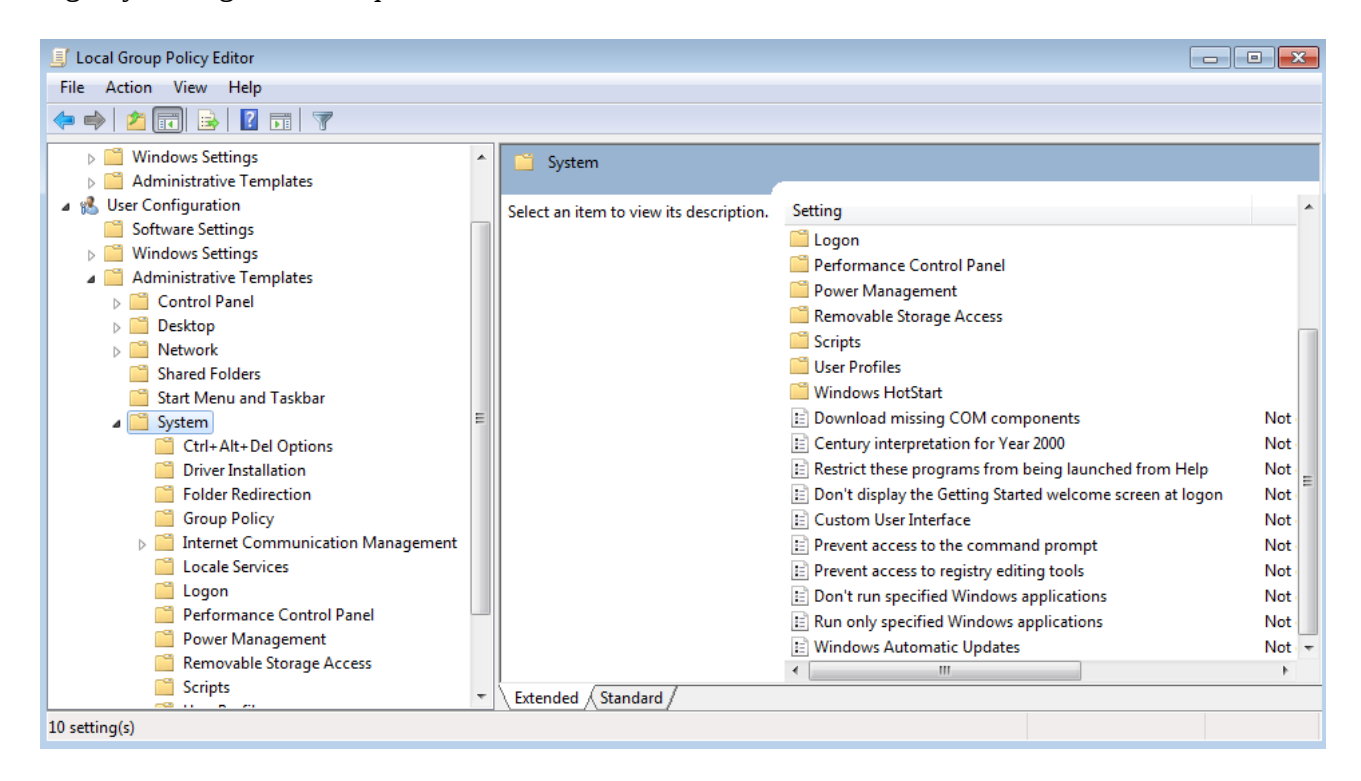

| Prevent access to r                                 | egistry editing too | ols 📃 🗖                                                                                                    | ×      |
|-----------------------------------------------------|---------------------|----------------------------------------------------------------------------------------------------|--------|
| Prevent access to                                   | registry editing to | Previous Setting Next Setting                                                                                                    |        |
| <ul> <li>Not Configured</li> <li>Enabled</li> </ul> | Comment:            |                                                                                                    | *      |
| Disabled                                            | Supported on:       | At least Windows 2000                                                                                                    | +<br>+ |
| Options:                                            |                     | Help:                                                                                                    |        |
| Disable regedit from r                              | running silently?   | Disables the Windows registry editor Regedit.exe.         If this setting is enabled and the user tries to start a registry editor, a message appears explaining that a setting prevents the action.         To prevent users from using other administrative tools, use the "Run only specified Windows applications" setting. | *      |
|                                                     |                     | OK Cancel Apply                                                                                                    |        |

Esto es así, si activamos (enable) vamos a hacer que el usuario no pueda ingresar al regedit. Veamos qué sucede. Démosle al enable y apliquemos los cambios. Luego intentemos de abrir el regedit.

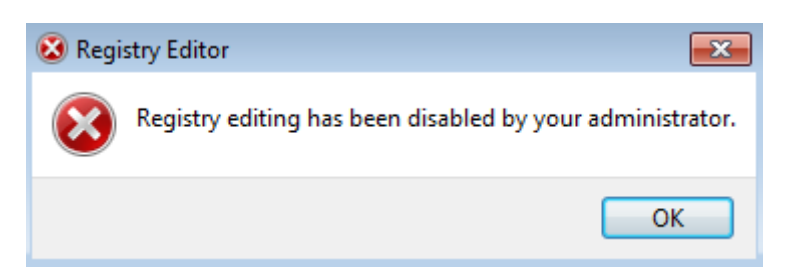

Error. No nos deja. Esto puede ser aprovechado por una persona con malos hábitos para que no puedas cambiar la configuración del registro y hacer que su malware no se ejecute más al inicio del sistema.

Dejémos todo en Disabled y aceptemos para no tener problemas con ésto.

Claro que esto es una de las cosas más burdas que suceden, pero siempre hay que saber las herramientas con las que cuenta el sistema.

Pueden seguirme en Twitter: @RoaddHDC

Cualquier cosa pueden mandarme mail a: <u>r0add@hotmail.com</u>

Para donaciones, pueden hacerlo en bitcoin en la dirección siguiente: 1HqpPJbbWJ9H2hAZTmpXnVuoLKkP7RFSvw

Roadd.

-----

Este tutorial puede ser copiado y/o compartido en cualquier lado siempre poniendo que es de mi autoría y de mis propios conocimientos.